# Scopus<sup>®</sup> ORCiD Connecting Research and Researchers

## INSTRUKCJA POŁĄCZENIA AUTHOR ID W BAZIE SCOPUS Z IDENTYFIKATOREM ORCID

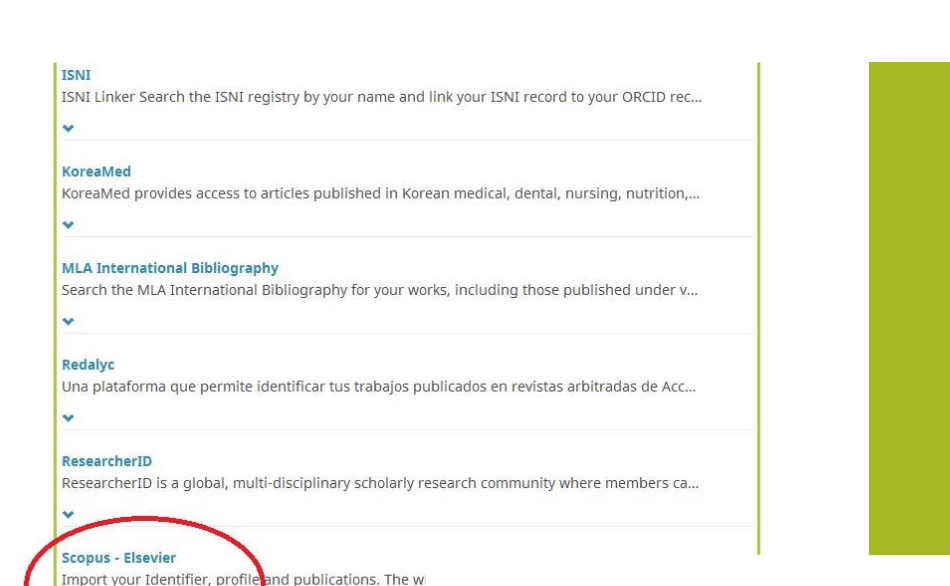

Timport your Identifier, profile and publications. The window of the second second sec

Biography × 🛎 8 🙃 Magdalena Sołowiej + Add education 11 Sort 🕶 Education (0) 📀 https://orcid.org /0000-0001-9208-4886 You haven't added any education, add some now View public version + Add employment 11 Sort 🕶 Employment (0) ( 🔋 Display your iD on other sites You haven't added any employment, add some now Public record print view 3 + Add funding It Sort 🗸 Funding (0) 🔋 🗱 Get a QR Code for your iD 🕄 You haven't added any funding, add some now Also known as + Add works 🕶 Works (0 of 0) 🔞 You haven't added any works, add some now

5,256,478 ORCID iDs and counting. See more ....

Xeywords

Country

## PO WEJŚCIU NA PROFIL W BAZIE ORCID NALEŻY KLIKNĄĆ ZAKŁADKĘ:

WORKS > ADD WORKS > SEARCH & LINK > SCOPUS TO ORCID

## ORCID

Magdalena Sołowiej https://orcid.org/0000-0001-9208-4886

(Not You?)

#### Scopus - Elsevier 🕑

has asked for the following access to your ORCID Record

## O O

Read your limited-access information Add or update your biographical information Add or update your research activities

This application will not be able to see your ORCID password or any other information in your ORCID record with visibility set to Only me. You can manage permission granted to this and other Trusted Organizations in your account settings.

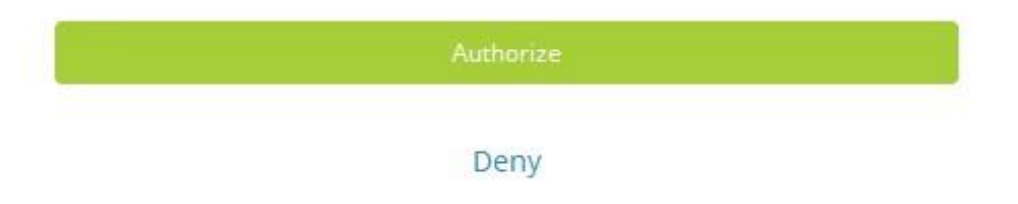

#### WYŚWIETLI SIĘ STRONA AUTORYZACJI

#### AUTHORIZE SCOPUS TO ACCESS YOUR ORCID RECORD

## NALEŻY KLIKNĄĆ PRZYCISK

## AUTHORIZE

## Scopus ORCID

#### Send Scopus Author details and publication list to ORCID

Your publications on Scopus may be spread over a number of different Author profiles, because these are generated automatically. In order to create a single profile containing the correct publications, please follow the steps in this wizard. On completion, any changes will be sent as corrections to Scopus. To locate all Author ID's please provide all the name variants under which you have published below.

|     | Last name   | Initials or First name |  |
|-----|-------------|------------------------|--|
| hor | E.g., Smith | E.g., J.L.             |  |

| About Scopus A<br>What is Scopus T<br>Content coverage F | bout<br>erms and Conditions<br>rivacy Policy<br>sookie Policy | ELSEVIEI |
|----------------------------------------------------------|---------------------------------------------------------------|----------|
|----------------------------------------------------------|---------------------------------------------------------------|----------|

## POJAWI SIĘ OKIENKO, GDZIE NALEŻY WYBRAĆ NAZWĘ WŁASNEGO PROFILU W BAZIE

#### **SCOPUS**

### PO WPISANIU SWOJEGO IMIENIA I NAZWISKA, NALEŻY KLIKNĄĆ PRZYCISK

## **START**

ŻEBY PRZEJŚĆ DO KOLEJNEJ STRONY

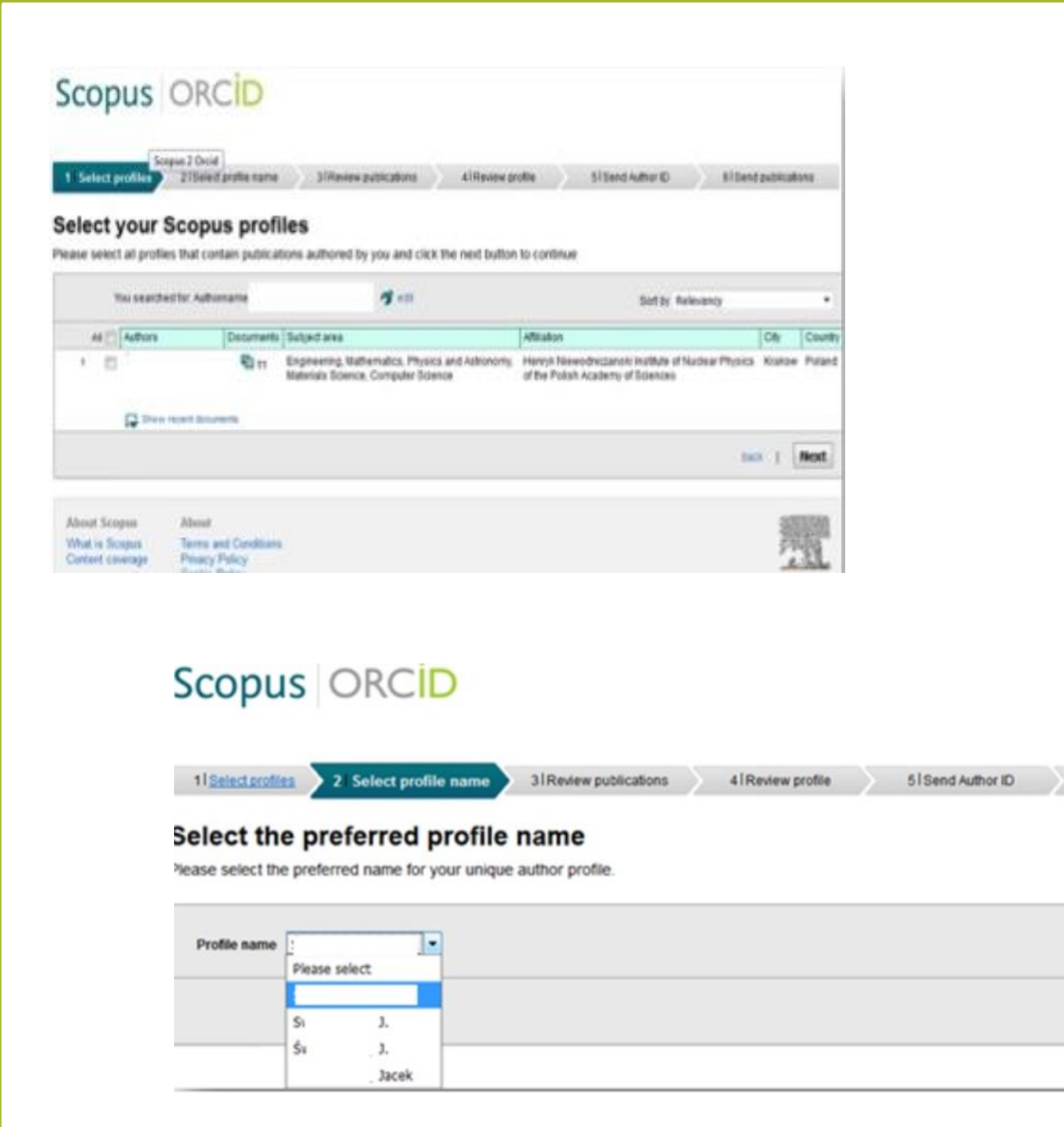

#### PO ZAZNACZENIU WŁASNEGO PROFILU NALEŻY NACISNĄĆ PRZYCISK NEXT

#### W KOLEJNYM OKNIE ZOSTANIEMY POPROSZENI O WYBRANIE PREFEROWANEJ OPCJI PROFILU

6|Send publications

back | Next

#### Review your authored publications

Please indicate below which of the 11 publications are authored by you.

| J 💟 | Document Title                                                                                                    | Author(s)                                                                                                    | Date | Source Title                                                                                                    |
|-----|----------------------------------------------------------------------------------------------------|----------------------------------------------------------------------------------------------------|------|----------------------------------------------------------------------------------------------------|
|     | XFEL AMTF operation completed: Results and lessons<br>learned<br>View in Scopus                                                                 | Bednarski, M., Bóckmann, T., Bozhko,<br>Y., Escherich, K., Gaj, W., Halczynski,<br>P., Petersen, B., Putselyk, S., (), Zhirnov,<br>A.            | 2017 | IOP Conference Series: Materials Science<br>and Engineering 171 (1)                                                                                      |
| 20  | Experience with cryogenic operation of Accelerator<br>Module Test Facility during testing of one third of XFEL<br>cryomodules<br>View in Scopus | Anashin, V. Belova, L.,Bozhko,<br>Y.,Escharich, K.,Petersen, B.,Putselyk,<br>S.,Pyota, E.,Schnautz, T.,Swierbiewski,<br>J.,Zhirnov, A.           | 2015 | IOP Conference Series: Materials Science<br>and Engineering 101 (1)                                                                                      |
|     | Test sequence for superconducting XFEL cavities in the<br>accelerator module test facility (AMTF) at DESY<br>View in Scopus                     | Schaffran, J., Petersen, B., Reschke,<br>D., Swierblewski, J.                                                                                    | 2015 | Physics Procedia 67 .pp.874                                                                                                    |
|     | Automated quench limit test procedure for serial<br>production of XFEL RF cavities<br>View in Scopus                                            | Kasprzak, K., Konwisorz, D., Krzysik,<br>K., Myalski, S., Swierblewski, J., Turaj,<br>K., Wiencek, M., Zwozniak, A., Kostin,<br>D., Przygoda, K. | 2015 | 6th International Particle Accelerator<br>Conference, IPAC 2015 ,pp 2994                                                                                 |
| 0   | First cryomodule test at AMTF hall for the European X-ray<br>Free Electron Laser (XFEL)<br>View in Scopus                                       | Kasprzak, K., Dzieza, B., Gaj,<br>W. Karolczyk, D., Kolwicz-Chodak,<br>L., Kotarba, A., Krawczyk, A., Krzysik,<br>K., (), Zwozniak, A.           | 2014 | IPAC 2014: Proceedings of the 5th<br>International Particle Accelerator<br>Conference .pp 2546                                                           |
|     | Tests of the superconducting magnets, cavities and<br>cryomodules for the European XFEL.<br>View in Scopus                                      | Kotarba, A.,Borowiec, P.,Danikuk,<br>W.,Duda, M.,Dzieza, B.,Gaj, W.,Gornicki,<br>E.,Karolczyk, D.,(),Zwozniak, A.                                | 2013 | Proceedings of SPE - The International<br>Society for Optical Engineering 8903                                                                           |
|     | The T2K Side Muon Range Detector (SMRD)<br>View in Scopus                                                                                       | Aoki, S.,Barr, G.,Batkiewicz, M.,Blocki,<br>J.,Brinson, J.D.,Coleman, W.,Dgbrowska,<br>A.,Danko, I.,(),Ziembicki, M.                             | 2013 | Nuclear Instruments and Methods in<br>Physics Research, Section A:<br>Accelerators, Spectrometers, Detectors<br>and Associated Equipment 698 ,pp. 135    |
|     | Measurements of the T2K neutrino beam properties<br>using the INGRID on-axis near detector<br>View in Scopus                                    | Abe, K., Abgrall, N. Ajima, Y., Alhara,<br>H., Albert, J.B., Andreopoulos, C., Andrieu,<br>B., Anerella, M.D., (), Zmuda, J.                     | 2012 | Nuclear Instruments and Methods in<br>Physics Research, Section A:<br>Accelerators, Spectrometers, Detectors<br>and Associated Equipment 694 ,pp.211     |
|     | The T2K experiment<br>View in Scopus                                                                                                    | Abe, K., Abgrall, N., Alhara, H., Ajima,<br>Y., Albert, J.B., Alian, D., Amaudruz, P-<br>A., Andreopoulos, C., (), Zmuda, J.                     | 2011 | Nuclear Instruments and Methods in<br>Physics Research, Section A:<br>Accelerators, Spectrometers, Detectors<br>and Associated Equipment 659 (1), pp.100 |
|     | Scintillator counters with WLS fiber/MPPC readout for the side muon range detector (SMRD) of the T2K experiment<br>View in Scopus               | Izmaylov, A., Aoki, S., Blocki, J., Brinson,<br>J., Dabrowska, A., Danko, I., Dziewiecki,<br>M., Ellison, B., (), Ziembicki, M.                  | 2010 | Nuclear Instruments and Methods in<br>Physics Research, Section A:<br>Accelerators, Spectrometers, Detectors<br>and Associated Equipment 623 (1) ,pp.363 |
|     | The SMRD subdetector at the T2K near detector station<br>View in Scopus                                                                         | Ziembicki, M., Sulej, R., Aoki, S., Błocki,<br>J., Brinson, J., Dgbrowska, A., Danko,<br>I. Dziewiecki, M., (), Zmuda, J.                        | 2010 | Acta Physica Polonica B 41 (7) ,pp.1579                                                                                                    |

#### ZOSTANIEMY PRZEKIEROWANI DO STRONY, GDZIE BĘDZIE MOŻLIWA WERYFIKACJA AUTORSTWA PUBLIKACJI JEŚLI ZAUWAŻYMY BRAK JAKIEJŚ PUBLIKACJI, NALEŻY KLIKNĄĆ

#### SEARCH FOR MISSING DOCUMENTS

#### PO WYSZUKANIU BRAKUJĄCYCH PRAC NALEŻY DOŁĄCZYĆ JE DO PROFILU

#### **UWAGA!**

#### DOPIERO PO SPRAWDZENIU CZY JESTEŚMY AUTORAMI WSZYSTKICH WYŚWIETLONYCH PUBLIKACJI KLIKAMY PRZYCISK

NEXT

#### ŻEBY PRZEJŚĆ DO KOLEJNEJ STRONY

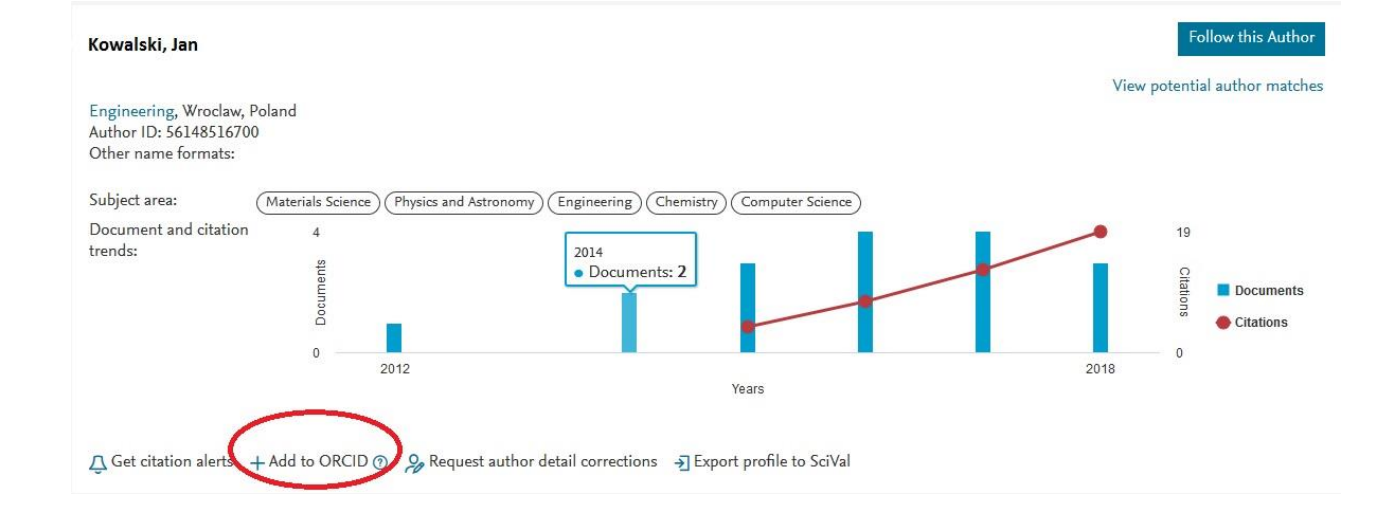

#### POWIĄZANIE ORCID Z PROFILEM W SCOPUS MOŻNA WYKONAĆ RÓWNIEŻ Z POZIOMU BAZY SCOPUS

# KONTAKT

oin.bu@uwr.edu.pl